Test Management for District and School Test Coordinators

Spring 2025

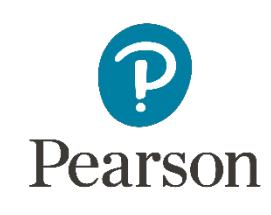

Ţ

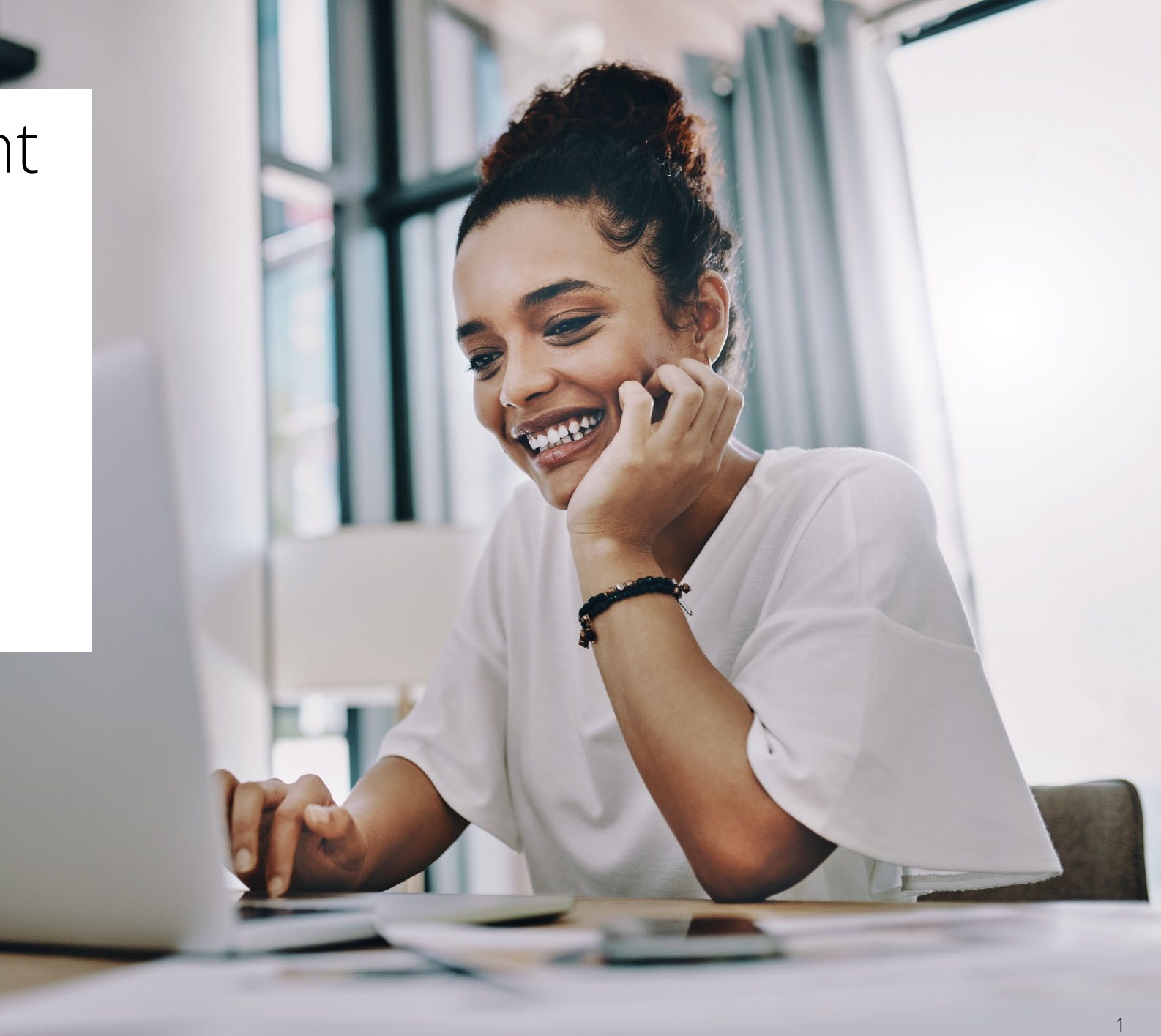

#### Agenda

District/School Test Coordinator Test Management Activities in the *Illinois Administration Platform:* <u>il.mypearsonsupport.com/resources/training-</u> <u>resources/District%20School%20Test%20Coordinator%20Test%20Managment%20Activities%20in%20the%20</u> <u>Illinois%20Administration%20Platform%20Final.pdf</u>

| Upload Student Accommodations                    | Create Proctor Groups                                                      |
|--------------------------------------------------|----------------------------------------------------------------------------|
| Prepare Network and Computers                    | Check Student Accommodations                                               |
| Provide Practice Tests                           | Organize and Print Proctor Group and<br>Student Print Cards before testing |
| Review Testing Resources and<br>Provide Training | Monitor Testing through the<br>Proctor Dashboard                           |

## Test Management Activities

#### IL Support Site Training il.mypearsonsupport.com/training

- Upload student accommodations into the *Illinois Administration Platform*
- Test technology infrastructure
  - Student Practice Items and Student Readiness Tool il.mypearsonsupport.com/practice-items
  - Training and Materials for Test Proctors and Test Support Staff il.mypearsonsupport.com/iarsummative-resources
- Create Proctor Groups
- Check student accommodations
- Print Proctor Group and student print cards
- Monitor testing

#### Test Management Activities

School Test Coordinators will:

- Create Sessions (Proctor Groups)
  - No students added to these Proctor Groups
- Form groups to generate test codes
  - Based on content and grade level
- Populate each Proctor Group
- Print student print cards
- Choose student seating arrangements per Proctor Group
- Assign Test Support Staff
- Monitor testing

F

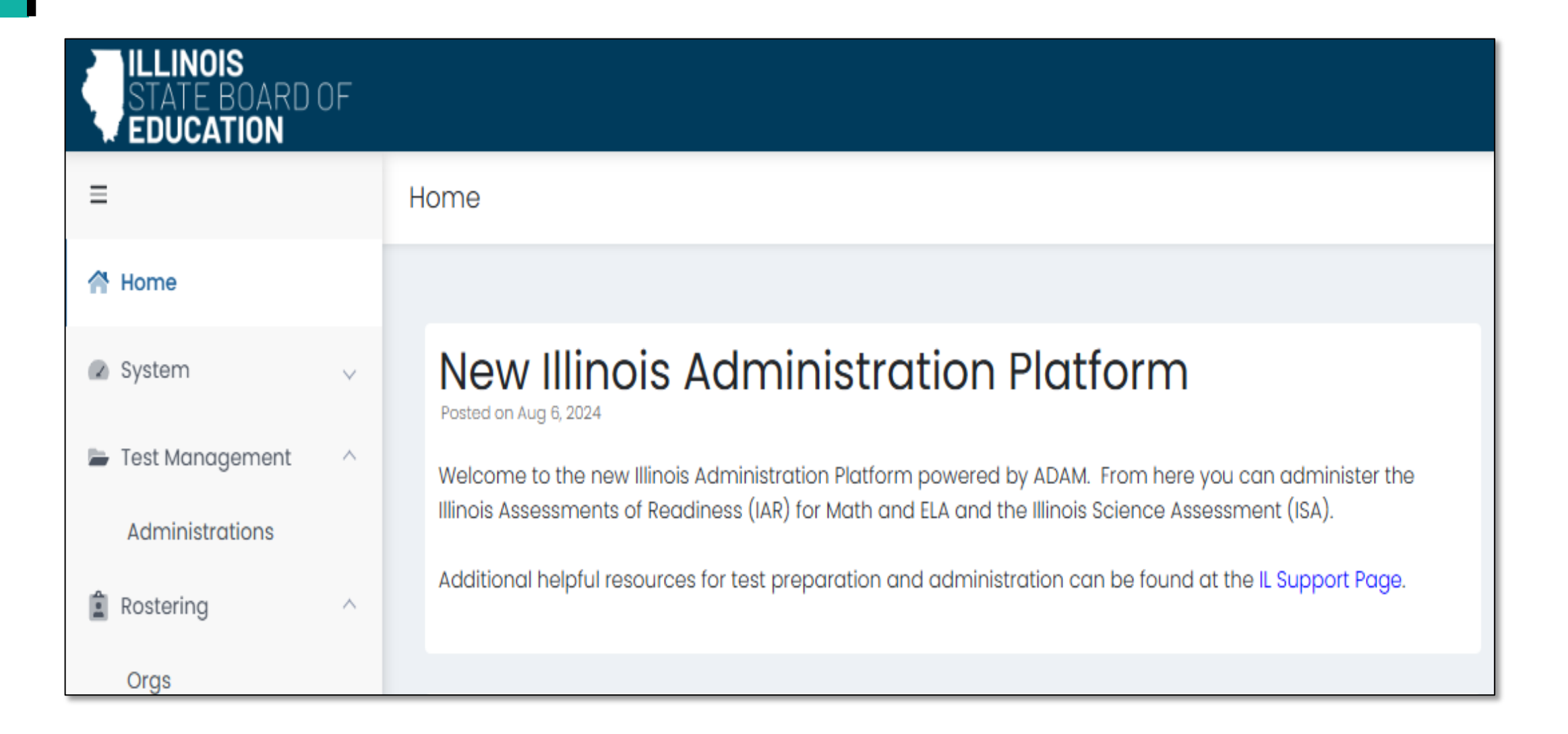

| ≡                 |   | Administrations Current 1 Past 0 View: 🖿 🗮                      |
|-------------------|---|-----------------------------------------------------------------|
| A Home            |   | Search by Administration Name Tilter                            |
| System            | ~ |                                                                 |
| 늘 Test Management | ^ | Grade 6 Math                                                    |
| Administrations   |   | ■ 11/19/24 - 01/31/25                                           |
| 2 Rostering       | ~ | 59 ATURENTA I PROCTOR I                                         |
| iii Reporting     | ~ | GROUPS GROUPS                                                   |
| Operations        | ~ | Sessions                                                        |
|                   |   | TestOrganizationEE Grade 6 MathIllinois Administration Platform |
|                   |   |                                                                 |

| Grade 6 Math                    | <b>Q</b> View                                | 🤗 💶 🔒 🗉 |
|---------------------------------|----------------------------------------------|---------|
| <b>#</b> 11/19/24 - 01/31/25    | 🛃 Export                                     | ACTIVE  |
| 59 STUDENTS : PROCTOR<br>GROUPS | 🖶 Print Cards                                |         |
| Sessions                        | 🖶 Print Cards (PG Create Only)               |         |
|                                 |                                              |         |
| Test<br>EE Grade 6 Math         | Organization<br>Illinois Administration Plat | form    |

| ← Grade 6 Math: Proctor Groups                                          |                              |                       |           |                      |                  |               |                                          |  |  |  |
|-------------------------------------------------------------------------|------------------------------|-----------------------|-----------|----------------------|------------------|---------------|------------------------------------------|--|--|--|
| O Create Group 59<br>PROCTOR<br>GROUPS TEST CODE CDGZS4 PASSWORD WKDM4Z |                              | <b>59</b><br>students |           | <b>O</b><br>ASSIGNED | 59<br>UNASSIGNED | Lew Unassign  | ned                                      |  |  |  |
| Search by Proctor Group Name of                                         | Student Informati            | у                     |           |                      |                  |               | 1 to 0 (0) (1) $\rightarrow$ 30 $\times$ |  |  |  |
| ♦ Name ♦ Testing                                                        | g School                     | Students              | Test Code | Proctor Pw           | 1                | Test Progress | Actions                                  |  |  |  |
|                                                                         | There are no records to show |                       |           |                      |                  |               |                                          |  |  |  |

#### Proctor Group Config

This setup allows you to create additional proctor group that can be assigned to a testing school within or outside of your org scope and can be monitored individually.

Proctor Group Name

-

Murphy Grade 6 Math Room 102

#### **Testing School Setup**

This information is used to define the school where this proctor group is physically testing the students.

Select Your District

| Columbus School District |  |
|--------------------------|--|
|--------------------------|--|

Select Your School

Little Valley Elementary

Students (0)

None

 $\times \vee$ 

 $\times \vee$ 

+

| 6<br>PROCTOR<br>GROUPS<br>TEST CODE CDGZS4 PASSWO | Create Group                | 59<br>STUDENTS           | <b>O</b><br>ASSIGNED | <b>5</b><br>U | 5 <b>9</b><br>NASSIGNED | Lew Unassign  | ed         |
|---------------------------------------------------|-----------------------------|--------------------------|----------------------|---------------|-------------------------|---------------|------------|
| Search by Proctor Group Name or Stud              | ent Informatie 🗌 Hide Empty |                          |                      |               |                         |               | 1 to 6 (6) |
| ≜ Name                                            |                             | Testing School           | Students             | Test Code     | Proctor Pw              | Test Progress | Actions    |
| Eastwood Grade 6 Math Room 101                    |                             | Little Valley Elementary | 0                    | KBVZWV        | 44CKE7                  | No Students   | * 0 *      |
| Murphy Grade 6 Math Room 102                      |                             | Little Valley Elementary | 0                    | S7PNTR        | WHTC7X                  | No Students   | * 0 *      |
| Garcia Grade 6 Math Room 103                      |                             | Little Valley Elementary | 0                    | UJKRF4        | 6B2SDY                  | No Students   | * 0 *      |
| Anderson Grade 6 Math Spanish Room                | 110                         | Little Valley Elementary | 0                    | CGHPYT        | NQARHN                  | No Students   | * 0 *      |
| Loomis Grade 6 Math Separate Setting              | Library                     | Little Valley Elementary | 0                    | WCRZNV        | 55XB5D                  | No Students   | * 0 *      |
| Miller Grade 6 Math Small Group Confer            | rence Room                  | Little Valley Elementary | 0                    | WSHKTE        | UW4CRR                  | No Students   | * 0 *      |

| ← Grade 6 Math: Proctor Groups |              |          |                      |                  |                    |  |  |  |  |
|--------------------------------|--------------|----------|----------------------|------------------|--------------------|--|--|--|--|
|                                |              |          |                      |                  |                    |  |  |  |  |
| 6                              | Create Group | 50       |                      |                  |                    |  |  |  |  |
| PROCTOR<br>GROUPS              |              | STUDENTS | <b>O</b><br>ASSIGNED | 59<br>UNASSIGNED | Le View Unassigned |  |  |  |  |

| Grade 6 Math                      | •                                                |
|-----------------------------------|--------------------------------------------------|
| ₩ 11/19/24 - 01/31/25             | ACTIVE                                           |
| 59 STUDENTS I PROCTOR<br>GROUPS I |                                                  |
| Test<br>EE Grade 6 Math           | Organization<br>Illinois Administration Platform |

| FO            | RM TYPE                        |                |               |             |           |                                       |                            |                |
|---------------|--------------------------------|----------------|---------------|-------------|-----------|---------------------------------------|----------------------------|----------------|
| STUDENTS      | 0 59<br>ACCOMMODATED REGULAR   |                |               |             |           |                                       | View by Form Type: All (59 | ) 🗸            |
| Search        |                                |                | T             |             |           |                                       | 1 to 25 (59) « (           | 1 2 3 > »      |
| Display Name  | e Orgs                         | Testing School | Test Progress | Test Status | Form Type | Auth Fields (Family Name, Identifier) | Test Code Accommodatio     | n Code Actions |
| Arun Melendez | Little Valley Elementary       | None           | 0             | NOT STARTED | Regular   | Melendez, 100000952                   |                            | I              |
| Mildred Haney | Little Valley Elementary       | None           | 0             | NOT STARTED | Regular   | Haney, 100000871                      |                            | I              |
| Maja Watson   | Little Valley Elementary       | None           | <b>B</b> • •  | NOT STARTED | Regular   | Watson, 100000818                     |                            | I              |
| Aliza Deleon  | Little Valley Elementary       | None           | 0             | NOT STARTED | Regular   | Deleon, 100000828                     |                            | 1              |
| Luther Ray    | Little Valley Elementary       | None           | 0             | NOT STARTED | Regular   | Ray, 100000905                        |                            | 1              |
| Abraham Herne | andez Little Valley Elementary | None           | <b>O</b> -0-0 | NOT STARTED | Regular   | Hernandez, 100000945                  | Math:<br>• Language - Spa  | nish           |
| Isobella Roy  | Little Valley Elementary       | None           | <b>O</b> • •  | NOT STARTED | Regular   | Roy, 100000839                        | 1                          | 1              |

| Filter Sessions      |         |    |      |
|----------------------|---------|----|------|
| Accountability Codes |         |    |      |
|                      |         | ~  |      |
| Accommodations       |         |    | ł    |
| Language - Spanish 🗙 |         | ~  |      |
| Test Status          |         |    |      |
| Not Started ×        |         | ~  | I    |
|                      |         |    |      |
|                      | Clear   | ОК | th   |
| NOT STARTED          | Regular | N  | rele |

| ← Grade 6 M    | ath: <b>Students</b>     |                |               |             |              |                                       |           |               |                  |
|----------------|--------------------------|----------------|---------------|-------------|--------------|---------------------------------------|-----------|---------------|------------------|
| Search         |                          |                | <b>T</b> 2    |             |              |                                       |           | 1 to 10 (10)  | « < <b>1</b> > » |
| Display Name   | Orgs                     | Testing School | Test Progress | Test Status | \$ Form Type | Auth Fields (Family Name, Identifier) | Test Code | Accommodation | Code Actions     |
| Arun Melendez  | Little Valley Elementary | None           |               | NOT STARTED | Regular      | Melendez, 100000952                   |           | 1             | •                |
| Isobella Roy   | Little Valley Elementary | None           |               | NOT STARTED | Regular      | Roy, 100000839                        |           | 1             | •                |
| Belle Wells    | Little Valley Elementary | None           |               | NOT STARTED | Regular      | Wells, 100000964                      |           | 1             | •                |
| Md Mcgee       | Little Valley Elementary | None           |               | NOT STARTED | Regular      | Mcgee, 100000948                      |           | 1             | :                |
| Ali Parrish    | Little Valley Elementary | None           |               | NOT STARTED | Regular      | Parrish, 100000888                    |           | 1             | •                |
| Amir Bradley   | Little Valley Elementary | None           |               | NOT STARTED | Regular      | Bradley, 100000919                    |           | 1             | •                |
| Judith Hewitt  | Little Valley Elementary | None           |               | NOT STARTED | Regular      | Hewitt, 100000923                     |           | 1             | •                |
| Randy Harris   | Little Valley Elementary | None           |               | NOT STARTED | Regular      | Harris, 100000822                     |           | 1             | :                |
| Skyla Leon     | Little Valley Elementary | None           |               | NOT STARTED | Regular      | Leon, 100000833                       |           | 1             | I                |
| Sonny Mcdonald | Little Valley Elementary | None           |               | NOT STARTED | Regular      | Mcdonald, 100000929                   |           | 1             | :                |

#### IL Support Site Training il.mypearsonsupport.com/training

| STATE BOARD OF                                                               |                              |                                   |   |                 |                    |                      |              |         |        |                                  |                                  | Q 🛓 HW                                                                              |  |
|------------------------------------------------------------------------------|------------------------------|-----------------------------------|---|-----------------|--------------------|----------------------|--------------|---------|--------|----------------------------------|----------------------------------|-------------------------------------------------------------------------------------|--|
| =                                                                            | User Config (817761)         | User Config (817761)              |   |                 |                    |                      |              |         |        |                                  |                                  | Create New                                                                          |  |
| A Home                                                                       | Clear Search<br>Name or ID 🗸 | lear Search Results 1 to 20 (161) |   |                 |                    |                      |              |         |        |                                  |                                  | <ul> <li>▲ Student Accommodation Upload</li> <li>▲ Send Welcome Email(s)</li> </ul> |  |
| <ul> <li>System v</li> <li>Test Management ^</li> </ul>                      | Search                       |                                   | • | Last Name Hobbs | First Name Gabriel | Identifier 100000926 | Role Student | Classes | Grades | Orgs<br>Little Valley Elementary | Send Password Reset Email(s)     |                                                                                     |  |
| Field Sets                                                                   | Little Valley Elementary     | ××                                |   | Farrell         | Claude             | 100000826            | Student      |         | 06     | Little Valley Elementary         | <ul> <li>Enable Users</li> </ul> |                                                                                     |  |
| Program<br>Configuration                                                     | Class 🗸                      |                                   |   | Ayala           | Esther             | 100000849            | Student      |         | 06     | Little Valley Elementary         | × Disable Users                  |                                                                                     |  |
| Tests                                                                        | None                         | ×v                                |   | Delacruz        | Alexandra          | 100000846            | Student      |         | 06     | Little Valley Elementary         | Never                            | ⇒) ⑪ ピ                                                                              |  |
| Administrations                                                              | Role ✓<br>Filter by role     | ~                                 |   | Lam             | Joan               | 100000931            | Student      |         | 06     | Little Valley Elementary         | Never                            | → @ @                                                                               |  |
| Administrations                                                              | User Status 🗸                |                                   |   | Goodman         | Jean               | 100000881            | Student      |         | 06     | Little Valley Elementary         | Never                            | → @ @                                                                               |  |
| Rostering ^                                                                  | User Status                  | ~                                 |   | Mcgee           | Md                 | 100000948            | Student      |         | 06     | Little Valley Elementary         | Never                            | → @ @                                                                               |  |
| Roster Upload                                                                | Accommodation ~              |                                   |   | Hewitt          | Judith             | 100000923            | Student      |         | 06     | Little Valley Elementary         | Never                            | ⇒) ⑪ ピ                                                                              |  |
| Orgs                                                                         | Filter by Accommodation      | ~                                 |   | Bradley         | Amir               | 100000919            | Student      |         | 06     | Little Valley Elementary         | Never                            | ⇒) ⑪ ピ                                                                              |  |
| Users                                                                        | Advanced Filters 🗸           |                                   |   | Roy             | Isobella           | 100000839            | Student      |         | 06     | Little Valley Elementary         | Never                            | ⇒) ⑪ ピ                                                                              |  |
| iii Reporting 🗸 🗸                                                            |                              |                                   |   | Melendez        | Arun               | 100000952            | Student      |         | 06     | Little Valley Elementary         | Never                            | ⇒) ⑪ ピ                                                                              |  |
| $\pmb{\Phi}^{\scriptscriptstyle S}_{\scriptscriptstyle S}$ Operations $\lor$ |                              |                                   |   | Mcdonald        | Sonny              | 100000929            | Student      |         | 06     | Little Valley Elementary         | Never                            | ⇒) ⑪ ピ                                                                              |  |
| Authoring                                                                    |                              |                                   |   | Wells           | Belle              | 100000964            | Student      |         | 06     | Little Valley Elementary         | Never                            | → 前 ピ                                                                               |  |

| 늘 Test Management | ^        | Grade 6 Math            | <b>Q</b> View                                |      |                         |                                  |
|-------------------|----------|-------------------------|----------------------------------------------|------|-------------------------|----------------------------------|
| Administrations   | <u>^</u> | ₩ 11/19/24 - 01/31/25   | 🛓 Export                                     |      | ACTIVE                  |                                  |
| Oras              |          | 59 STUDENTS : PROCTOR   | 🖶 Print Cards                                |      |                         |                                  |
| Users             |          | Sessions                | 🖶 Print Cards (PG Create Only)               |      | Grade 6 Math            |                                  |
| 👔 Reporting       | ~        |                         |                                              |      | ₩ 11/19/24 - 01/31/25   |                                  |
| 🔹 Operations      | ~        | Test<br>EE Grade 6 Math | Organization<br>Illinois Administration Plat | form | 59 STUDENTS             | PROCTOR<br>GROUPS                |
|                   |          |                         |                                              |      | Sessions                | Q View                           |
|                   |          |                         |                                              |      | Test<br>EE Grade 6 Math | <b>≵</b> Export<br>₿ Print Cards |
|                   |          |                         |                                              |      |                         |                                  |

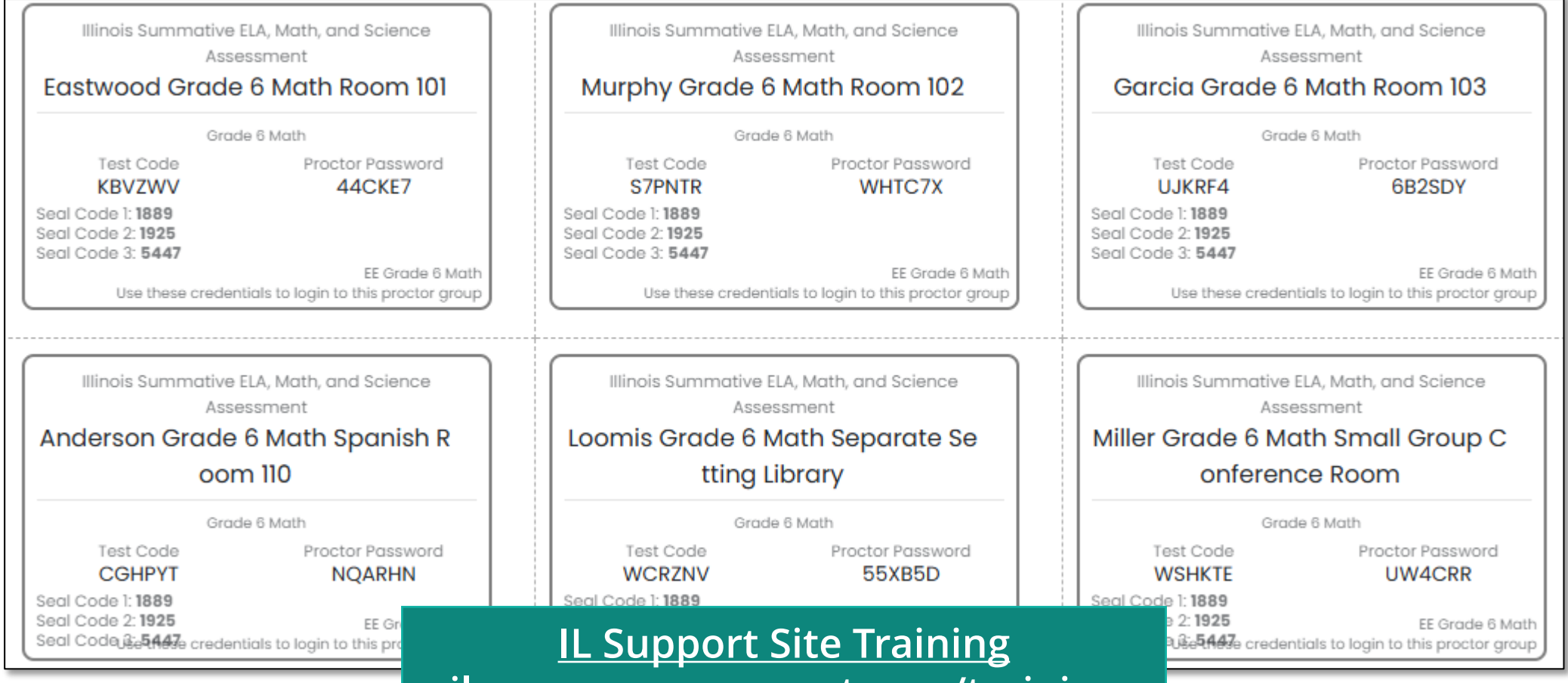

il.mypearsonsupport.com/training

|                                           | Page 1                                    |                                           |  |  |
|-------------------------------------------|-------------------------------------------|-------------------------------------------|--|--|
| Illinois Summative ELA, Math, and Science | Illinois Summative ELA, Math, and Science | Illinois Summative ELA, Math, and Science |  |  |
| Assessment                                | Assessment                                | Assessment                                |  |  |
| Esther Ayala                              | Ty Barr                                   | Elias Berg                                |  |  |
| EE Grade 6 Math                           | EE Grade 6 Math                           | EE Grade 6 Math                           |  |  |
| Last Name <b>Ayala</b>                    | Last Name <b>Barr</b>                     | Last Name Berg                            |  |  |
| State ID <b>100000849</b>                 | State ID <b>100000941</b>                 | State ID 100000817                        |  |  |
| Grade 6 Math                              | Grade 6 Math                              | Grade 6 Math                              |  |  |
| Grade 06                                  | Grade 06                                  | Grade 06                                  |  |  |
| Illinois Summative ELA, Math, and Science | Illinois Summative ELA, Math, and Science | Illinois Summative ELA, Math, and Science |  |  |
| Assessment                                | Assessment                                | Assessment                                |  |  |
| Estelle Bond                              | Amir Bradley                              | Kabir Bruce                               |  |  |
| EE Grade 6 Math                           | EE Grade 6 Math                           | EE Grade 6 Math                           |  |  |
| Last Name Bond                            | Last Name <b>Bradley</b>                  | Last Name Bruce                           |  |  |
| State ID 100000933                        | State ID 100000919                        | State ID 100000960                        |  |  |
| Grade 6 Math                              | Grade 6 Math                              | Grade 6 Math                              |  |  |
| Grade 06                                  | Grade 06                                  | Grade 06                                  |  |  |
| Illinois Summative ELA, Math, and Science | Illinois Summative ELA, Math, and Science | Illinois Summative ELA, Math, and Science |  |  |
| Assessment                                | Assessment                                | Assessment                                |  |  |
| Kaylum Burch                              | Barbara Burgess                           | Preston Campos                            |  |  |
| EE Grade 6 Math                           | EE Grade 6 Math                           | EE Grade 6 Math                           |  |  |
| Last Name <b>Burch</b>                    | Last Name <b>Burgess</b>                  | Last Name <b>Campos</b>                   |  |  |
| State ID <b>100000874</b>                 | State ID <b>100000868</b>                 | State ID <b>100000927</b>                 |  |  |
| Grade 6 Math                              | Grade 6 Math                              | Grade 6 Math                              |  |  |
| Grade 06                                  | Grade 06                                  | Grade 06                                  |  |  |

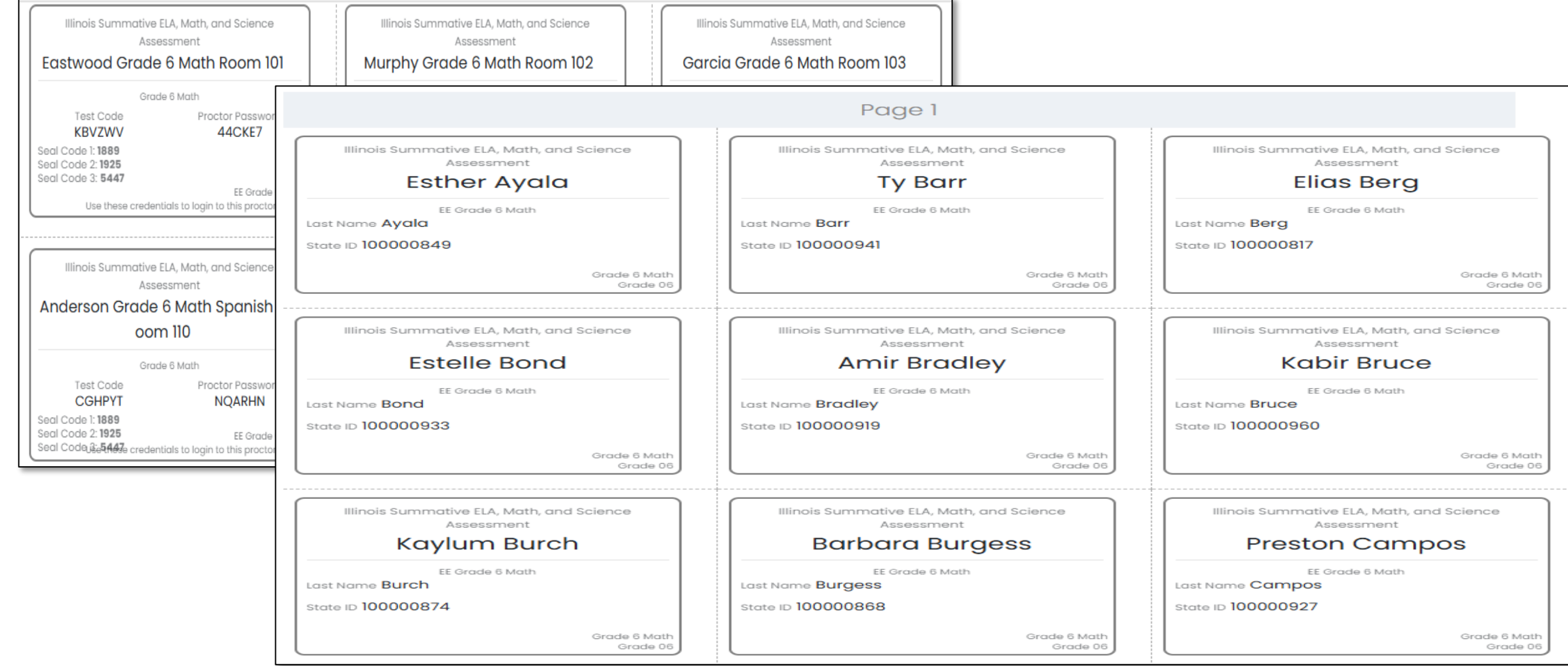

## Monitor Testing

F

| 6 Create Group<br>PROCTOR<br>GROUPS<br>€ TEST CODE CDGZS4 PASSWORD WKDM4Z | 59<br>STUDENTS           | <b>7</b><br>ASSIGNED | Ę         | 52<br>NASSIGNED | Le View Unassig | ned                  |
|---------------------------------------------------------------------------|--------------------------|----------------------|-----------|-----------------|-----------------|----------------------|
| Search by Proctor Group Name or Student Informatic Hide Empty             |                          |                      |           |                 |                 | 1 to 6 (6) « ( 1 ) » |
| Name                                                                      | Testing School           | Students             | Test Code | Proctor Pw      | Test Progress   | Actions              |
| Eastwood Grade 6 Math Room 101                                            | Little Valley Elementary | 0                    | KBVZWV    | 44CKE7          | No Students     | 4 0 1                |
| Murphy Grade 6 Math Room 102                                              | Little Valley Elementary | 0                    | S7PNTR    | WHTC7X          | No Students     | 11 O T               |
| Garcia Grade 6 Math Room 103                                              | Little Valley Elementary | 0                    | UJKRF4    | 6B2SDY          | No Students     | Proctor              |
| Anderson Grade 6 Math Spanish Room 110                                    | Little Valley Elementary | 3                    | CGHPYT    | NQARHN          |                 | <u>*</u> 0           |
| Loomis Grade 6 Math Separate Setting Library                              | Little Valley Elementary | 1                    | WCRZNV    | 55XB5D          |                 | <u>*</u> 0           |
| Miller Grade 6 Math Small Group Conference Room                           | Little Valley Elementary | 3                    | WSHKTE    | UW4CRR          |                 | <u>.</u> 0           |

=

| Testing Information                                                               |            |                                                             |                                                                           | Config Information           |                 |                                                |                                                                     | Actions                             |                                            |  |  |
|-----------------------------------------------------------------------------------|------------|-------------------------------------------------------------|---------------------------------------------------------------------------|------------------------------|-----------------|------------------------------------------------|---------------------------------------------------------------------|-------------------------------------|--------------------------------------------|--|--|
| Test:<br>Administration:<br>Proctor Group:<br>Testing School:                     | 4          | EE Gr<br>Gr<br>Anderson Grade 6 Math Spani<br>Little Valley | ade 5 Math Test V<br>ade 5 Math Procto<br>sh Room 110 Klosk<br>Elementary | Vindow:<br>or Name:<br>Only: |                 | 11/19/24 - 01/31/25<br>C holly woodruff<br>Yes | Test Code:<br>Proctor Password:<br>Seal Code(s):<br>III Print Cards | Seal Code 1: 1889 Seal Code 2: 1921 | CGHPYT "*<br>NQARHN<br>5 Seal Code 3: 5447 |  |  |
| All 3 Not Started 0 In Progress 2 Paused 0 Submitted 0 Needs Attention 1 Exited 0 |            |                                                             |                                                                           |                              |                 |                                                |                                                                     |                                     |                                            |  |  |
| + Tester                                                                          | Identifier | Orgs                                                        | Started Time                                                              | © Test Progress              | Test Status     | Section Progress                               | Item Progress Test (                                                | Duration Accommodation Co           | de Actions                                 |  |  |
| Judith Hewitt                                                                     | 100000923  | Little Valley Elementary                                    | Jan 15th, 7:29:10 pm                                                      | • 🕲 •                        | IN PROGRESS     | None                                           | None                                                                | 0                                   | i                                          |  |  |
| Md Mcgee                                                                          | 100000948  | Little Valley Elementary                                    | Not Started                                                               | <b>O</b> • •                 | NEEDS ATTENTION | None                                           | None                                                                | 0                                   | 1                                          |  |  |
| Sonny Medonald                                                                    | 100000929  | Little Valley Elementary                                    | Jan 15th, 7:30:11 pm                                                      | • 🕑 •                        | IN PROGRESS     | None                                           | None                                                                |                                     | i                                          |  |  |

## Monitor Testing

F

| 6<br>PROCTOR<br>GROUPS                                        | 59<br>STUDENTS           | <b>7</b><br>ASSIGNED | Ę         | 5 <b>2</b><br>NASSIGNED | La View Unassig | ned                |
|---------------------------------------------------------------|--------------------------|----------------------|-----------|-------------------------|-----------------|--------------------|
| Search by Proctor Group Name or Student Informatic Hide Empty |                          |                      |           |                         |                 | 1 to 6 (6) ( 1 ) » |
| \$ Name                                                       | Testing School           | Students             | Test Code | Proctor Pw              | Test Progress   | Actions            |
| Eastwood Grade 6 Math Room 101                                | Little Valley Elementary | 0                    | KBVZWV    | 44CKE7                  | No Students     | * 0 1              |
| Murphy Grade 6 Math Room 102                                  | Little Valley Elementary | 0                    | S7PNTR    | WHTC7X                  | No Students     | * 0 *              |
| Garcia Grade 6 Math Room 103                                  | Little Valley Elementary | 0                    | UJKRF4    | 6B2SDY                  | No Students     | * 0 *              |
| Anderson Grade 6 Math Spanish Room 110                        | Little Valley Elementary | 3                    | CGHPYT    | NQARHN                  |                 | * 0                |
| Loomis Grade 6 Math Separate Setting Library                  | Little Valley Elementary | 1                    | WCRZNV    | 55XB5D                  |                 | * 0                |
| Miller Grade 6 Math Small Group Conference Room               | Little Valley Elementary | 3                    | WSHKTE    | UW4CRR                  |                 | * 0                |

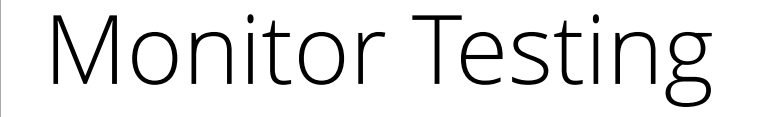

F

IL Support Site Training il.mypearsonsupport.com/training

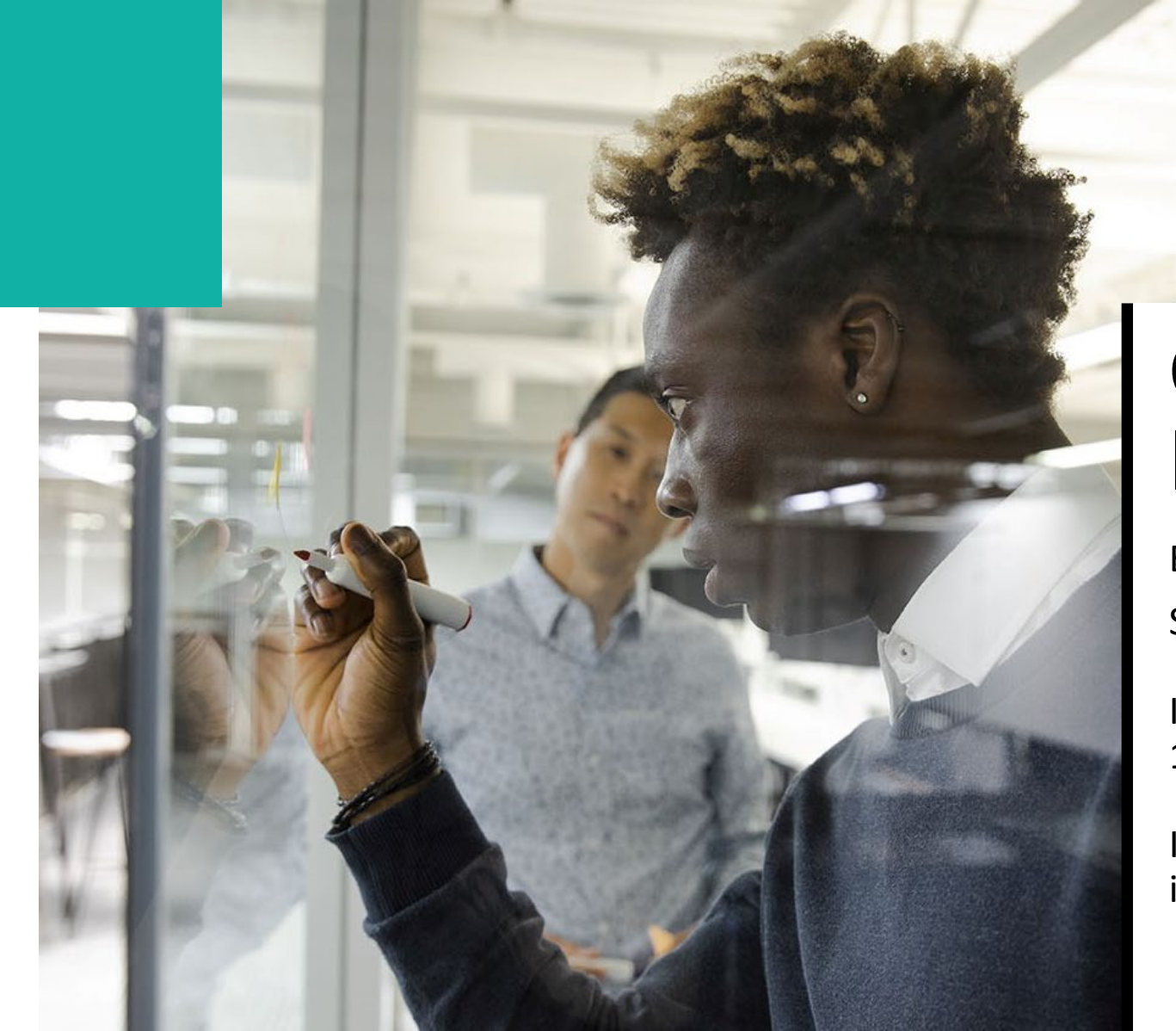

#### Contact Information

Email Pearson: SCHIllinoisTeam@pearson.com

Illinois Customer Support: 1-833-213-3879

Illinois Support Page il.mypearsonsupport.com

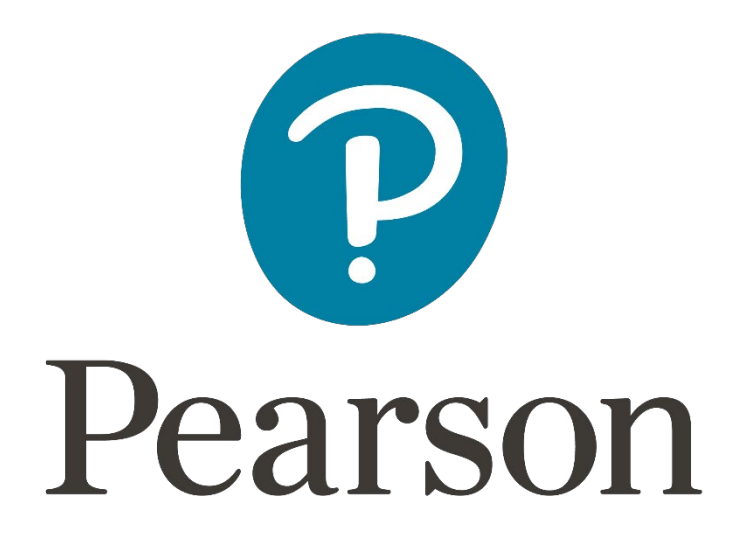